## SUOMI**SPORT**

1.9.2021

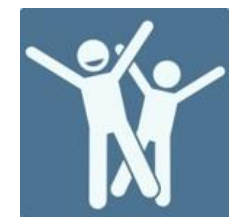

ANVISNING FÖR FÖRENINGEN

## Hur föreningen eller förbundet kan anmäla en person till ett evenemang

BETALNINGAR

Logga in i tjänsten som organisationsanvändare.

På evenemangets anmälningssida välj Anmäl medlemmar ur förening.

SPORTKONTO KALENDER MEDDELANDEN

SPORTEVENEMANG

## Hieno urheilutapahtuma

Valimotien Valiot

TIDPUNKT

Fredag 16.12.2022 söndag 18.12.2022

EVENEMANGSPLATS Valimotie 10, 00380 Helsinki, Suomi Kolla kartan

KOMMUN Helsingfors

PRISER Pe-su täyshoito 150,00 € - *Tähän kuuluu kaikki* la-su 100,00 € - *tähän kuuluu la ja su* 1pv 50,00 € - *treenit ja ruoka* pe-la 100,00 € - *tähän kuuluu pe ja la* 

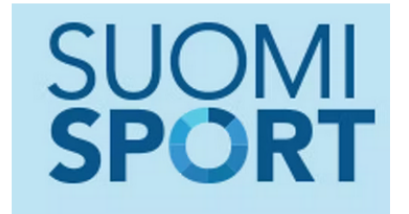

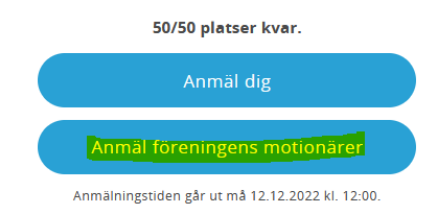

Från listan väljer du den förening vars medlemmar du ska anmäla. Från listan ser du vilka föreningar du har användarrättighet till.

| Till vilken förening hör de anmälda<br>motionärerna? |   |
|------------------------------------------------------|---|
| Motionärernas förening är<br>Va                      | × |
| Valimotien Valiot                                    |   |

Suomisport supportsida tuki.suomisport.fi

SUOMI**SPORT** 

Suomisports kundtjänst Vardagar kl. 8–16 suomisport@olympiakomitea.fi

Lägg till de personer du ska anmäla. Om en person har anknytning till föreningen genom en anskaffad produkt (t.ex. licens) kan du söka personens uppgifter i sökfältet.

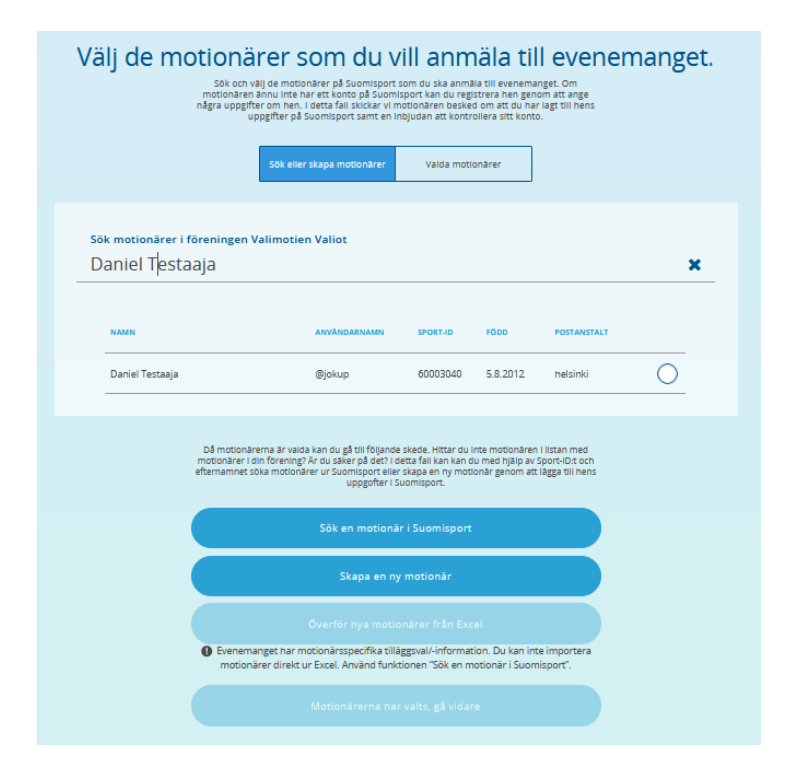

Om personen inte hittas i din organisations motionärslista kan du söka informationen med hjälp av Sport-ID och efternamn i Sök en motionär i Suomisport. Om personen inte har ett konto i Suomisport kan du skapa ett konto genom att fylla i personens uppgifter genom Skapa en ny motionär.

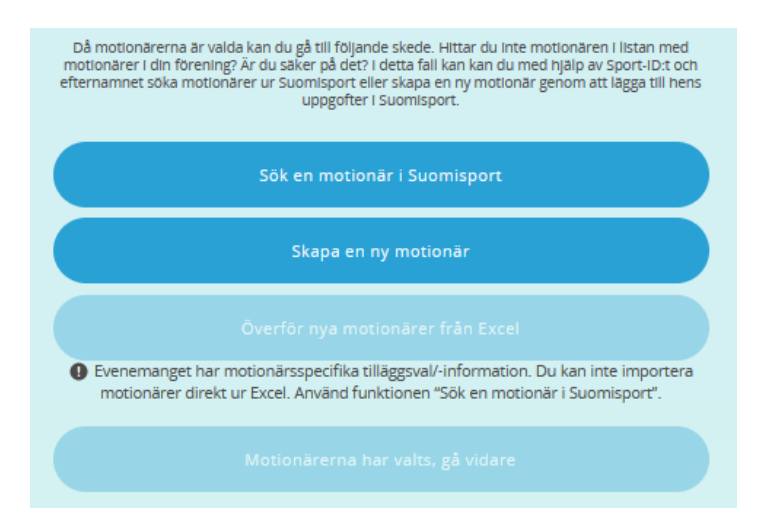

Lägg till personen till evenemanget genom att klicka på namnet -> Fyll i eventuella tilläggsuppgifter (detta upprepas för varje person som anmäls) -> Välj Gå vidare

| Vänligen godkänn ännu villkoren<br>och ge tilläggsuppgifter om<br>anmälan                                                                                           |  |  |
|----------------------------------------------------------------------------------------------------|--|--|
| Person som anmäls<br>Daniel Testaaja                                                                                                    |  |  |
| EvenemangTidpunktHieno urheilutapahtuma16.12.2022 -18.12.2022                                                                                                    |  |  |
| Plats<br>Valimotie 10, 00380 Helsinki, Suomi<br>Arrangör<br>Valimotien Valiot                                                                                       |  |  |
| Deltagaravgift<br>150,00 € pe-su täyshoito ~                                                                                                    |  |  |
| Ange rabattkod Anyand Anyand                                                                                                    |  |  |
| FRÅGOR SOM ARRANGÖREN STÄLLT<br>Valitse Vain 1 valinta listalta<br>O valinta 1<br>O valinta 2<br>O valinta 3                                                        |  |  |
| Valitse yksi tal useampi valinta pudotusvalikosta Svara när 🔹                                                                                                    |  |  |
| Övriga tilläggsuppgifter<br>Du kan ge övriga tilläggsuppgifter gållande deltagandet.<br>Övriga tilläggsuppgifter                                                    |  |  |
| Tämä ehto pitää hyväksyä     Jag accepterar att när jag anmäler mig ser gruppens arrangör och     gruppledarna mina personuppgitter och uppgitter gällande anmälan. |  |  |
| Pris 150,00 € – framåt                                                                                                    |  |  |

När alla som ska anmälas har valts, välj Motionärerna har valts, gå vidare

| Sök en motionär i Suomisport                                                                                                    |
|----------------------------------------------------------------------------------------------------|
| Skapa en ny motionär                                                                                                    |
|                                                                                                    |
| Evenemanget har motionärsspecifika tilläggsval/-information. Du kan inte importera<br>motionärer direkt ur Excel. Använd funktionen "Sök en motionär i Suomisport". |
| Motionärerna har valts, gå vidare                                                                                                    |

Markera båda punkterna och Allt är i ordning – gå vidare

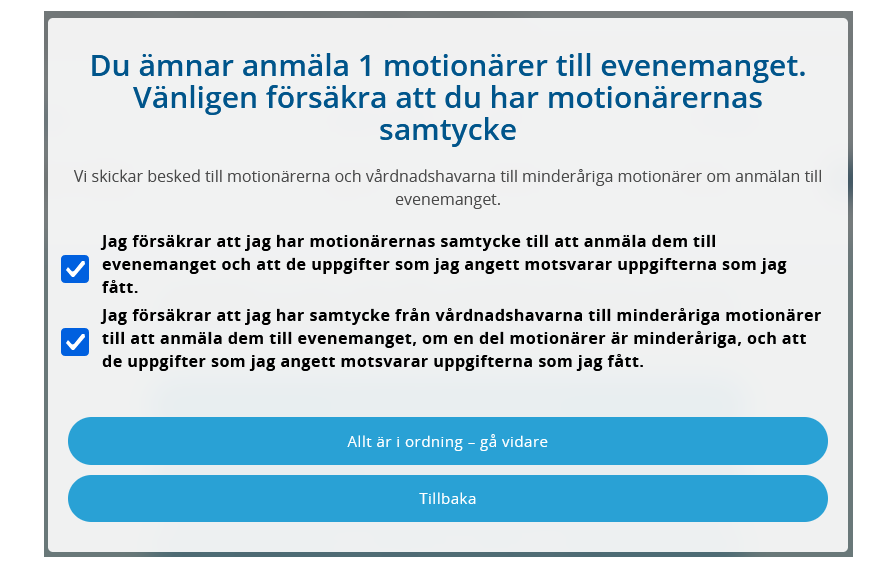

## Kontrollera valen och Betala med föreningens uppgifter

| Evenemanget till vilket du anmäler motionärer                  |        |
|----------------------------------------------------------------|--------|
| Hieno urheilutapahtuma                                         | Ť      |
| Evenemanget ordnas av Valimotien Valiot                        |        |
| Valda motionärer                                               |        |
| 1 motionärer                                                   | Ť      |
|                                                                |        |
| Anmälningar totalt 1                                           |        |
| 150 euro                                                       | Ť      |
|                                                                |        |
|                                                                |        |
| Det ser bra ut, låt oss gå vidare<br>till att betala 150 euro. | ingens |